## **INTERFACES SERIAIS**

1º Passo: é necessário um cabo de comunicação.

Componentes:

- 1. RJ-9 macho
- 1. DB-9 fêmea
- 1. Cabo de 3 vias.

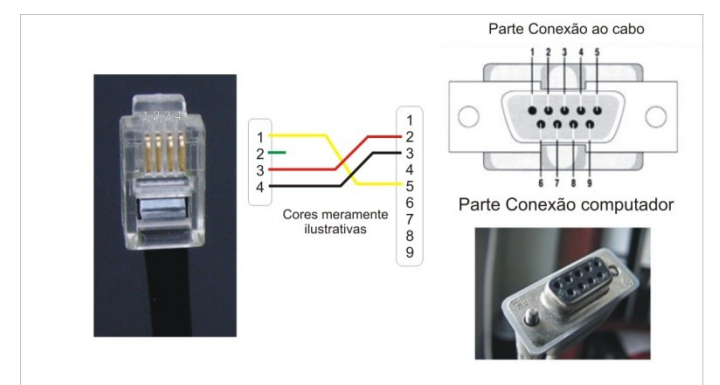

Esquema do cabo de comunicação.

Obs.: O RJ-9 deve ser posicionado com os contatos metálicos voltados para quem os vê. Com o cabo saindo para baixo, conte esses terminais da esquerda para a direita. Se preferir, pode assistir ao vídeo de demonstração da confecção do cabo no seguinte endereço: http://www.youtube.com/watch?v=HB8jZnJI3F0

<u>2º</u> <u>Passo</u>: Instalar o aplicativo normalmente. Para isso, faça o download da última versão do **MC-Soft**, para **MC-1T** e **MC-1R**, do site **www.pinaculo.com.br**, na aba *Downloads*. Baixe também a última versão de *Firmware* disponível para a versão de hardware da sua placa, nessa mesma aba, e descompacte-a. Para o correto funcionamento, deve estar previamente instalado o aplicativo Java, devidamente atualizado. O download deste arquivo é gratuito na página **www.java.com/pt\_BR/download**/.

<u>3º Passo</u>: Instale o **MC-Soft** em sua máquina. Para instalar dê um clique duplo em Setup, como mostrado na figura abaixo.

| 鬫 Setup MC-Soft 2_3 | 06/02/2012 17:43                                                             | Aplicativo | 676 KB |
|---------------------|------------------------------------------------------------------------------|------------|--------|
|                     | Tipo: Aplicativo<br>Tamanho: 675 KB<br>Data de modificação: 06/02/2012 17:43 |            |        |

Terminada a instalação, abra-o e selecione a serial que será usada, na guia *Porta*. Na figura abaixo à esquerda está selecionada a *COM1*.

Conecte a interface, já ligada, e clique no botão *Carregar*, para obter as informações atuais da interface. O **MC-Soft** deverá anunciar a conexão, preenchendo a barra de sinal à direita da janela.

Caso apareça a mensagem: "*Erro: Interface não responde*", confira o cabo de comunicação. Se estiver em uso um adaptador USB-serial, tente trocar a entrada USB. Repita a ação.

| 🔬 MC-Soft V2.3                                                                                                    |         | MC-Soft V2.3                                                                                                    | . • <b>.</b>                                                                             |
|----------------------------------------------------------------------------------------------------|---------|----------------------------------------------------------------------------------------------------|------------------------------------------------------------------------------------------|
| Arquivo Dados Vinsulara (Porte) Help<br>Contogra Colo Avençado Remeve Agenda 1 Agenda 2 Agenda 3 Diagnástes<br>Defealt Siga nee:<br>Gráficador do vince Farenensião (Tr)<br>Bioqueto de chanada p/ fao<br>Volume Recepção (D)<br>Welle lat<br>Inversão de chanada entrante<br>Inversão de chanada entrante<br>Inversão de chanada en | al didm | Arquivo Dados Visualizar Porta Help  Carrogar Endar  Carrogar Arquivo Dados Visualizar Porta Help  Carrogar Arquivo Arquivo Arquivo al Agenda 3 Diagnóstico  Arquivo arrogado  Arquivo carrogado | Sinal<br>-110 döm<br>Te<br>U<br>U<br>U<br>U<br>U<br>U<br>U<br>U<br>U<br>U<br>U<br>U<br>U |
| MC-SOFT                                                                                                    |         | MC-SOFT                                                                                                    |                                                                                          |
| Erro: Interface não responde                                                                                                    | 0       | Erro: Interface não responde                                                                                                    | 0                                                                                        |

## GUIA RÁPIDO PARA ATUALIZAÇÃO DE FIRMWARE **NPINÓCULO**

Acesse a tabela *Firmware* (figura acima à direita). No campo *Versão e aparelho* poderá ser visualizada a versão atual. Agora clique em *Arquivo*, e carregue a nova versão de Firmware, que você descompactou anteriormente, com a extensão \*.**pin**. Clique no botão *Enviar*, que está na tabela Firmware, para transferir o novo arquivo. Aguarde a barra de progresso completar, e a seguinte mensagem de confirmação: *"Firmware atualizado com sucesso"*. Aparecerá uma mensagem, na parte inferior da janela, solicitando que você desligue o equipamento e que o ligue novamente.

**ATENÇÃO**: aguarde a interface reiniciar sozinha. Não desconecte até que a interface reinicie! Após reiniciar ela informará: *"Atualização concluída com sucesso"*. Na janela, na parte superior, clique em *Carregar*. Assim a interface identificará o novo firmware.

## INTERFACES USB

1º Passo: é necessário um cabo de comunicação USB idêntico àqueles utilizados em impressoras USB.

<u>2º</u> <u>Passo</u>: instalar o aplicativo normalmente. Para isso, faça o download do **MC-Soft USB**, do site **www.pinaculo.com.br**, na aba *Downloads*. Baixe também a última versão de *Firmware* disponível para a versão de hardware da sua placa, nessa mesma aba, e descompacte-a.

<u>3º</u> <u>Passo</u>: instale o **MC-Soft USB** em sua máquina. Para instalar dê um clique duplo em Setup, como mostrado na figura abaixo.

🕞 Setup MC-Soft V3.5 Data da criação: 05/12/2012 15:32 Tamanho: 14,9 MB

Terminada a instalação, abra o software e conecte a interface ligada ao cabo USB. O símbolo de conexão USB, na parte inferior esquerda da janela, deverá passar do vermelho para o verde, sinalizando a comunicação com a máguina (veja figura abaixo).

| MC-Soft V3.4 USB<br>Arquivo Dados Help                                                                                                    |                | MC-Soft V3.4 USB<br>Arquivo Dados Help                                                                                                    |                |
|----------------------------------------------------------------------------------------------------|----------------|----------------------------------------------------------------------------------------------------|----------------|
| Cerrigar         Envir           Configuração         Firmware         Catacol:         Alarme         Agenda 3. Dagndatico           Datast         Catacol:         Alarme         Agenda 3. Dagndatico           Datast         Catacol:         Volume Transmisão (b)           Redelador 00 | Sinal<br>-4269 | Cerregar<br>Contiguração Avançado<br>Primeira:<br>Contiguração Avançado<br>Primeira:<br>Catalasis Alarme: Agenda 3. Diagnôstico<br>2 4 5<br>Rostionale<br>Bostionale<br>Uraiso no equipamento<br>Arquivo carregado<br>Cosp. V.2, 09, pm 3 | Sinal<br>-02dB |
|                                                                                                    |                |                                                                                                    |                |

Acesse a tabela *Firmware* (figura acima à direita). No campo *Versão no equipamento* (1) poderá ser visualizada a versão atual e o modelo. Agora clique em *Arquivo*, (2) e carregue a nova versão de *Firmware*, que você descompactou anteriormente, com a extensão \*.pin. Na guia *Arquivo carregado*, (3) aparecerá essa nova versão. A seguir, clique no botão *Bootloader*, (4). Nesse instante o botão *Enviar*, (5) que estava desligado, religa. Clique nele para transferir o novo arquivo. Aguarde a barra de progresso completar, e a seguinte mensagem aparecerá na parte inferior da janela: "*Desligue e ligue novamente*". Ao fazê-lo a interface já reiniciará atualizada, com o *Firmware* novo aparecendo na guia "*Versão no equipamento*" (1).